## RICHIESTA ASSENZE PORTALE ARGO PERSONALE DOCENTE E ATA

## Guida all'utilizzo dell'applicazione

Per l'accesso a **Personale WEB**, digitare sul browser, l'indirizzo **https://www.portaleargo.it**/, selezionare "Area del Personale" e di seguito cliccare sull'icona "Personale".

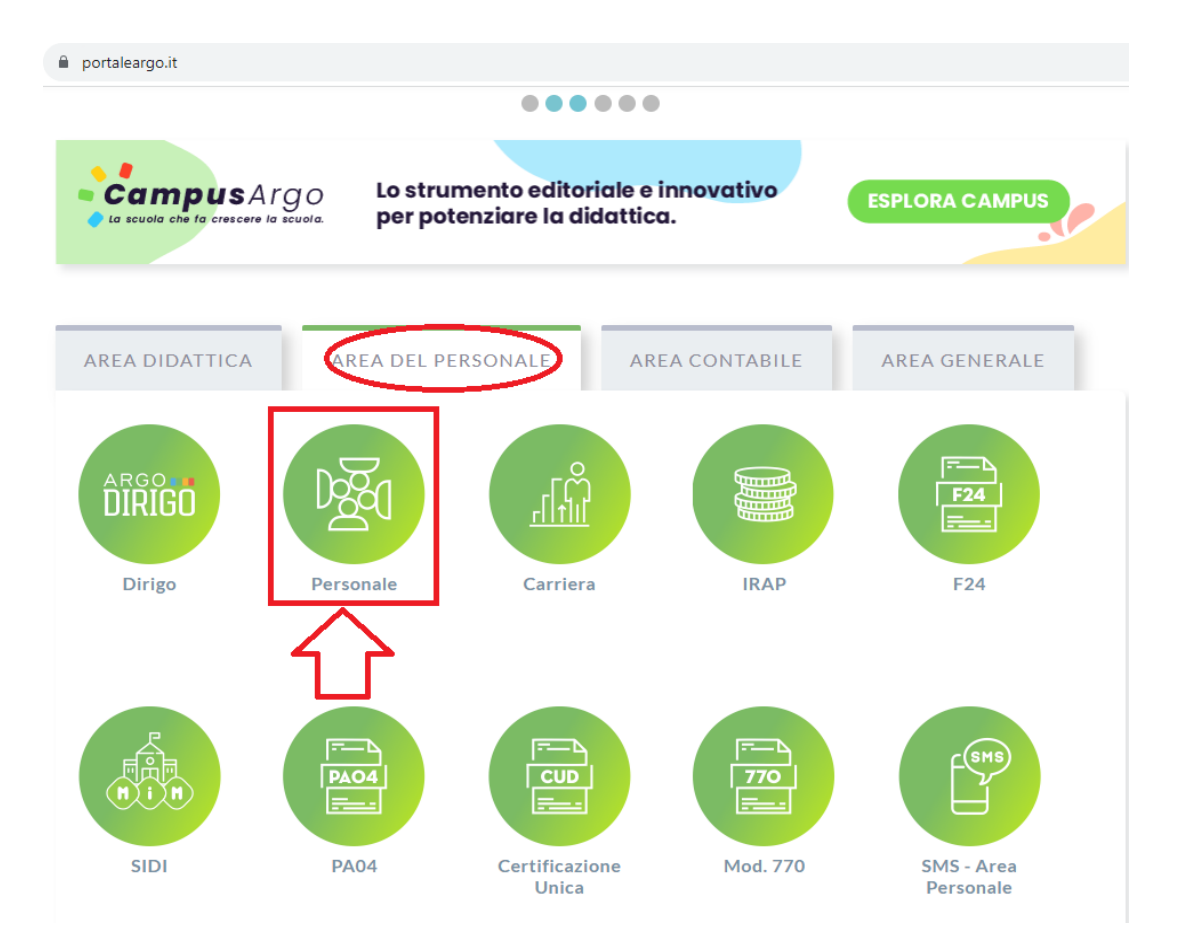

Successivamente inserire le credenziali Argo fornite dall'istituzione scolastica o in alternativa accedere tramite credenziali SPID:

| Personale                                                                                                    |                      |  |
|----------------------------------------------------------------------------------------------------|----------------------|--|
| Password                                                                                                    | Recupera la password |  |
| Cilccando su "Ricordami" non dovrai più autenticarti su     Ricordami questo dispositivo per accedere alle applicazioni.     Informativa SS0 |                      |  |
| ENTRA                                                                                                    |                      |  |
| TORNA INDIETRO                                                                                                    |                      |  |
| Codice Scuola                                                                                                    |                      |  |
| ARGO                                                                                                    |                      |  |
| e fata fanta histiyaa                                                                                                    |                      |  |

Per procedere all'inserimento è sufficiente cliccare a sinistra su "I MIEI DATI" andare su "Richiesta assenza" ed infine sul bottone "Nuova richiesta": verrà visualizzato l'elenco delle assenze richiedibili

filtrato in base al tipo di rapporto (tempo indeterminato, determinato o supplenza breve) e al tipo di personale (ata o docente) collegato al servizio del dipendente alla data disistema.

| $\leftrightarrow$ $\rightarrow$ G | portaleargo.it/argopersonale/                                                  |                                 |                                                                                                    |  |
|-----------------------------------|--------------------------------------------------------------------------------|---------------------------------|----------------------------------------------------------------------------------------------------|--|
| ARGO                              | ISTITUTO TECNICO STATALE - SETTORE ECONOMICO E TECNOLOGICO - "CARLO ANDREOZZI" |                                 |                                                                                                    |  |
| L MIEI DATI                       | Dati Anagrafici<br>Servizi                                                     | Gestione Richiesta              | Nuova richiesta                                                                                             |  |
|                                   | Dati contabili<br>Richieste generiche<br>Richieste assenza                     | Data inizio Data fine Tipologia | Dal:         01/09/2023         Al:         31/08/2024         Al:         Q           Stato         Azioni |  |
|                                   |                                                                                |                                 |                                                                                                    |  |

<u>Scegliere Tipo assenza tra giornaliera/oraria</u> e in seguito selezionare tipo assenza per cui si intende fare richiesta. Eventualmente è possibile ricercare il tipo di assenza digitando il nome nell'apposita barra di ricerca denominata "cerca per descrizione".

| $\  \   \leftarrow \  \   \rightarrow \  \   G$ | portaleargo.it/argopersonale/                                                    |       |             | 🖻 🛧                   | * 🕹 🗉 😩 🗄 |
|-------------------------------------------------|----------------------------------------------------------------------------------|-------|-------------|-----------------------|-----------|
| ARGO                                            | ISTITUTO TECNICO STATALE - SETTORE ECONOMICO E TECNOLOGICO - "C4                 |       | PERSONALE   | V. 1.26.4 🥐           |           |
| L MIEI DATI                                     | Tipi Richiesta                                                                   |       |             |                       | Indietro  |
|                                                 |                                                                                  | Тіро: | Giornaliera | cerca per descrizione | Q         |
|                                                 | Descrizione                                                                      |       | 企           |                       | Azioni    |
|                                                 | Adempimento funzione di giudice popolare o testimone in processi civili o penali |       |             |                       | Seleziona |
|                                                 | Allontanamento dalla scuola per motivi di profilassi                             |       |             |                       | Seleziona |
|                                                 | Aspettativa non retribuita art. 26 L. 448 98                                     |       |             |                       | Seleziona |
|                                                 | Aspettativa non retribuita per mandato amministrativo                            |       |             |                       | Seleziona |
|                                                 | Aspettativa non retribuita per mandato parlamentare                              |       |             |                       | Seleziona |
|                                                 | Aspettativa non retribuita per richiamo alle armi                                |       |             |                       | Seleziona |
|                                                 | Aspettativa non retribuita per servizio militare e servizio equiparato           |       |             |                       | Seleziona |
|                                                 | Aspettativa per coniuge in servizio all'estero                                   |       |             |                       | Seleziona |
|                                                 | Aspettativa per cooperanti in paesi in via di sviluppo                           |       |             |                       | Seleziona |
|                                                 | Aspettativa per diversa attivita' lavorativa                                     |       |             |                       | Seleziona |
|                                                 | Aspettativa per dottorato di ricerca senza borsa di studio                       |       |             |                       | Seleziona |
| <u>LO</u> GOUT                                  | Aspettativa per i titolari di assegni di ricerca                                 |       |             |                       | Seleziona |

Nella nuova finestra andranno inseriti **data inizio** e **data fine**, e si potranno inserire delle note personali, a compilazione avvenuta salvare la richiesta cliccando sul pulsante "Salva".

| ← → C   portaleargo.it/argopersonale/                                                                                                    |                           |                         |                          |
|----------------------------------------------------------------------------------------------------|---------------------------|-------------------------|--------------------------|
| A R G O         ISTITUTO TECNICO STATALE - SETTORE ECONOMICO E TECNOLOGIC                                                                 | CO - "CARLO ANDREOZZI"    | PERSONALE V. 1.26.4 (?) | ~                        |
| Nuova richiesta -     Permessi retribuiti     Data inizio:*   27/09/2023     Mail:     Cellulare:   Note richiedente:   Note richiedente: | Data fine:*<br>28/09/2023 | Indietro                | Salva) (noitra) (Annuita |
| Nome File                                                                                                    | Azioni                    |                         |                          |
| Per allegare file occorre prima salvare la richiesta.                                                                                     |                           |                         |                          |

A salvataggio avvenuto sarà possibile allegare un file cliccando sul pulsante "Aggiungi allegato" ed INOLTRARE la domanda mediante il pulsante "Inoltra". In alternativa si può annullare la richiesta o tornare indietro per mantenere la domanda in bozza, utilizzando gli appositi pulsanti.

| ← → C 🌘           | portaleargo.it/argopersonale/                                  |                     |                       | 🖻 🛧 🛊 🛃 🖬 😩 :            |
|-------------------|----------------------------------------------------------------|---------------------|-----------------------|--------------------------|
| ARGO              | TITUTO TECNICO STATALE - SETTORE ECONOMICO E TECNOLOGICO - "CA | RLO ANDREOZZI"      | PERSONALE V. 1.26.4 ? | ANDREA.BARBATO.SG26808 V |
| کے<br>I MIEI DATI | Nuova richiesta -<br>Permessi retribuiti                       |                     | Indietro              | Salva Inoitra Annula     |
|                   | Data inizio:* 22/07/2023                                       | Data fine:*         |                       |                          |
|                   | Cellulare:                                                     |                     |                       |                          |
|                   |                                                                | (Aggiungi allegato) | $\Diamond$            |                          |
|                   | Nome File Azion                                                |                     |                       |                          |
|                   | Per allegare file occorre prima salvare la richiesta.          |                     |                       |                          |

Alcune assenze hanno una tempistica per poter essere inoltrate, trascorsa la quale il sistema rimanda un errore e non fa inoltrare la domanda.